## Disabling Your Top/Home Button with Guided Access

07/24/2024 1:50 pm EDT

To use the Kiosk Mode within the DrChrono Check-In app where the iPad is placed in a kiosk stand intended for patient self-check-in.

To enable Guided Access, open your iPad system settings. On your settings page, select the Accessibility tab.

| 10:58 AM Thu Feb 8         |                  | Descende Octivities                           | <b>२</b> 100% 🔳 |
|----------------------------|------------------|-----------------------------------------------|-----------------|
| Settings                   | Guided Access    | Passcode Settings                             |                 |
| ᅙ Wi-Fi                    |                  |                                               |                 |
| Bluetooth On               | Set Guided Ad    | ccess Passcode                                |                 |
|                            | Set the passcode | e used when Guided Access is enabled.         |                 |
| Notifications              | Face ID          |                                               |                 |
| Sounds                     | Double-click the | Top Button to end Guided Access with Face ID. |                 |
| C Focus                    |                  |                                               |                 |
| Screen Time                |                  |                                               |                 |
|                            |                  |                                               |                 |
| General                    |                  |                                               |                 |
| Control Center             |                  |                                               |                 |
| AA Display & Brightness    |                  |                                               |                 |
| Home Screen & Multitasking |                  |                                               |                 |
| Accessibility              |                  |                                               |                 |
| 🛞 Wallpaper                |                  |                                               |                 |
| Siri & Search              |                  |                                               |                 |
| Apple Pencil               |                  |                                               |                 |
| Face ID & Passcode         |                  |                                               |                 |
| Battery                    |                  |                                               |                 |

Next, select Guided Access.

| 10:58 AM   | Thu Feb 8                  |    |                  |                        | ÷             | 100% |
|------------|----------------------------|----|------------------|------------------------|---------------|------|
|            | Settings                   |    |                  | Accessibili            | ty            |      |
| <b>?</b>   | Wi-Fi                      |    |                  | Switch Control         | Off           | >    |
| *          | Bluetooth                  | On |                  | Voice Control          | Off           | >    |
| _          |                            |    | L<br>L           | Top Button             |               | >    |
|            | Notifications              |    |                  | Apple TV Remote        |               | >    |
|            | Sounds                     |    |                  | Keyboards              |               | >    |
|            | Screen Time                |    | HEAR             | NG                     |               |      |
|            |                            |    | 9                | Hearing Devices        |               | >    |
| $\bigcirc$ | General                    |    | Ilia             | Sound Recognition      | Off           | >    |
|            | Control Center             |    | <b>♥</b> ))<br>⊙ | Audio & Visual         |               | >    |
| AA         | Display & Brightness       |    | F                | Subtitles & Captioning |               | >    |
|            | Home Screen & Multitasking |    | <b>(</b> )       | Live Captions (Beta)   |               | >    |
| Ì          | Accessibility              |    | GENEI            | RAL                    |               |      |
| *          | Wallpaper                  |    |                  | Guided Access          | On            | >    |
|            | Siri & Search              |    | Ť                | Accessibility Shortcut | Guided Access | >    |
|            | Apple Pencil               |    | G                | Per-App Settings       |               | >    |
| رفي        | Face ID & Passcode         |    |                  |                        |               |      |

Next, tap the switch to enable Guided Access and select Passcode Settings.

| 10:58 AM | Thu Feb 8                  |       |                                                                |                                                                                                    | <b>२</b> 100                 |
|----------|----------------------------|-------|----------------------------------------------------------------|----------------------------------------------------------------------------------------------------|------------------------------|
|          | Settings                   | < Acc | cessibility                                                    | Guided Access                                                                                      |                              |
| <b>?</b> | Wi-Fi                      |       |                                                                |                                                                                                    |                              |
| *        | Bluetooth On               |       | Guided Access                                                  |                                                                                                    |                              |
|          |                            |       | Guided Access keeps the iPac<br>start Guided Access, triple-cl | d in a single app, and allows you to control which tick the Top Button in the app you want to use. | eatures are available. To    |
|          | Notifications              | -     | Passcode Settings                                              |                                                                                                    | >                            |
| ((د 🏲    | Sounds                     |       | Ĵ                                                              |                                                                                                    |                              |
| C        | Focus                      |       | Time Limits                                                    |                                                                                                    | >                            |
| I        | Screen Time                |       |                                                                |                                                                                                    |                              |
|          |                            |       | Accessibility Shortcut                                         |                                                                                                    |                              |
| $\odot$  | General                    |       | When you triple-click the top be displayed.                    | button during a Guided Access session, Accessib                                                    | ility Shortcut settings will |
|          | Control Center             |       |                                                                |                                                                                                    |                              |
| AA       | Display & Brightness       |       | Display Auto-Lock                                              |                                                                                                    | Default >                    |
|          | Home Screen & Multitasking |       | Set now long it takes your iPa                                 | d to automatically lock during a Guided Access se                                                  | ission.                      |
| Ì        | Accessibility              |       |                                                                |                                                                                                    |                              |
| *        | Wallpaper                  |       |                                                                |                                                                                                    |                              |
|          | Siri & Search              |       |                                                                |                                                                                                    |                              |
|          | Apple Pencil               |       |                                                                |                                                                                                    |                              |
| [J]      | Face ID & Passcode         |       |                                                                |                                                                                                    |                              |
|          | Battery                    | _     |                                                                |                                                                                                    |                              |

Set a passcode that you will remember to end the Guided Access session. You can also use Face ID or Touch ID.

| 10:58 AM             | Thu Feb 8                  |       |                  |                            |                        | <b>奈</b> 100% ■ |
|----------------------|----------------------------|-------|------------------|----------------------------|------------------------|-----------------|
|                      | Settings                   | く Gui | ided Access      | Pa                         | asscode Settings       |                 |
| <b>?</b>             | Wi-Fi                      |       |                  |                            |                        |                 |
| *                    | Bluetooth On               |       | Set Guided A     | ccess Passcode             |                        |                 |
|                      |                            |       | Set the passcode | e used when Guided Acce    | ess is enabled.        |                 |
|                      | Notifications              |       | Face ID          |                            |                        |                 |
| <b>(</b> 1))         | Sounds                     |       | Double-click the | e Top Button to end Guideo | d Access with Face ID. |                 |
| C                    | Focus                      |       |                  |                            |                        |                 |
| X                    | Screen Time                |       |                  |                            |                        |                 |
|                      |                            |       |                  |                            |                        |                 |
| Ö                    | General                    |       |                  |                            |                        |                 |
|                      | Control Center             |       |                  |                            |                        |                 |
| AA                   | Display & Brightness       |       |                  |                            |                        |                 |
|                      | Home Screen & Multitasking |       |                  |                            |                        |                 |
| $(\mathbf{\hat{t}})$ | Accessibility              |       |                  |                            |                        |                 |
| *                    | Wallpaper                  |       |                  |                            |                        |                 |
|                      | Siri & Search              |       |                  |                            |                        |                 |
|                      | Apple Pencil               |       |                  |                            |                        |                 |
| (U)                  | Face ID & Passcode         |       |                  |                            |                        |                 |
|                      | Batterv                    | _     |                  |                            | -                      |                 |
|                      |                            |       |                  |                            |                        |                 |

To activate Guided Access, open the DrChrono Check-In app and rapidly press the top or home button three times and tap Start in the top right hand corner. Now the home/top button will be disabled until you triple-tap your home/top button once again and enter the passcode you set up in the previous step or use Touch ID or Face ID to unlock.

## **Top button**

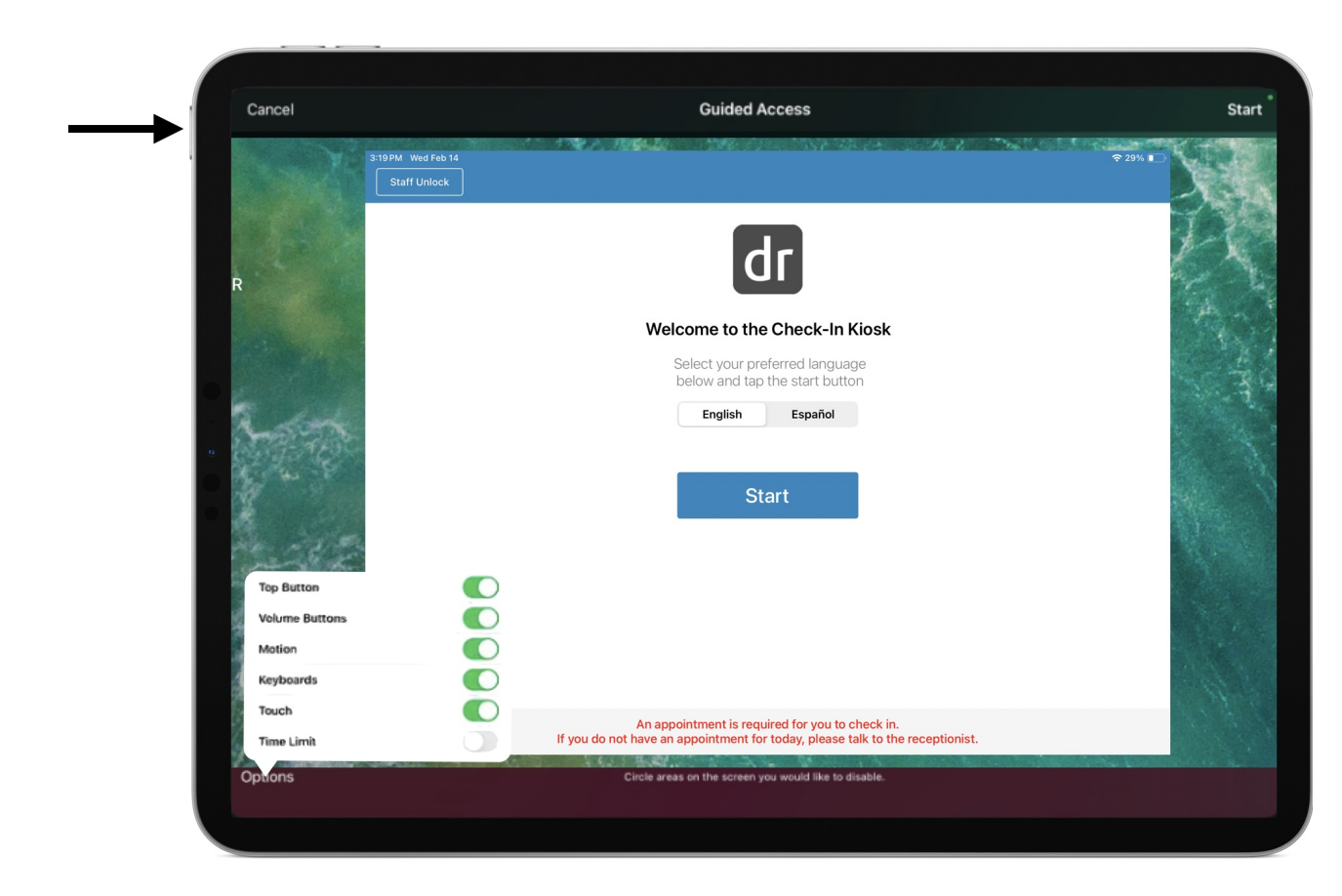

## Home Button

| Cancel                                                                                                    | Guided Access                                                                                                    | Start                                                                                                    |
|----------------------------------------------------------------------------------------------------|----------------------------------------------------------------------------------------------------|----------------------------------------------------------------------------------------------------|
| 3:19PM Wed Feb 14                                                                                                    |                                                                                                    | 중 29% ■                                                                                                    |
|                                                                                                    |                                                                                                    | the second second second second second second second second second second second second second second second se                                                                                                    |
| 1000                                                                                                    | de                                                                                                    | -K                                                                                                    |
|                                                                                                    | UI III                                                                                                    | 1 Es                                                                                                    |
| and the second second s | Welcome to the Check-In Kiosk                                                                                                 |                                                                                                    |
|                                                                                                    | Select vour preferred language                                                                                                | and the second second sec |
| 8                                                                                                    | below and tap the start button                                                                                                |                                                                                                    |
| and the second                                                                                                    | English Español                                                                                                    |                                                                                                    |
| 0                                                                                                    |                                                                                                    |                                                                                                    |
| E .                                                                                                    | Start                                                                                                    |                                                                                                    |
| 5 56                                                                                                    |                                                                                                    |                                                                                                    |
| 5.9                                                                                                    |                                                                                                    |                                                                                                    |
| Top Button                                                                                                    |                                                                                                    |                                                                                                    |
| Volume Buttons                                                                                                    |                                                                                                    |                                                                                                    |
| Motion                                                                                                    |                                                                                                    | 125                                                                                                    |
| Keyboards                                                                                                    |                                                                                                    |                                                                                                    |
| Time Limit                                                                                                    | An appointment is required for you to check in.<br>you do not have an appointment for today, please talk to the receptionist. |                                                                                                    |
|                                                                                                    |                                                                                                    |                                                                                                    |
| Options                                                                                                    | Circle areas on the screen you would like to disable.                                                                         |                                                                                                    |